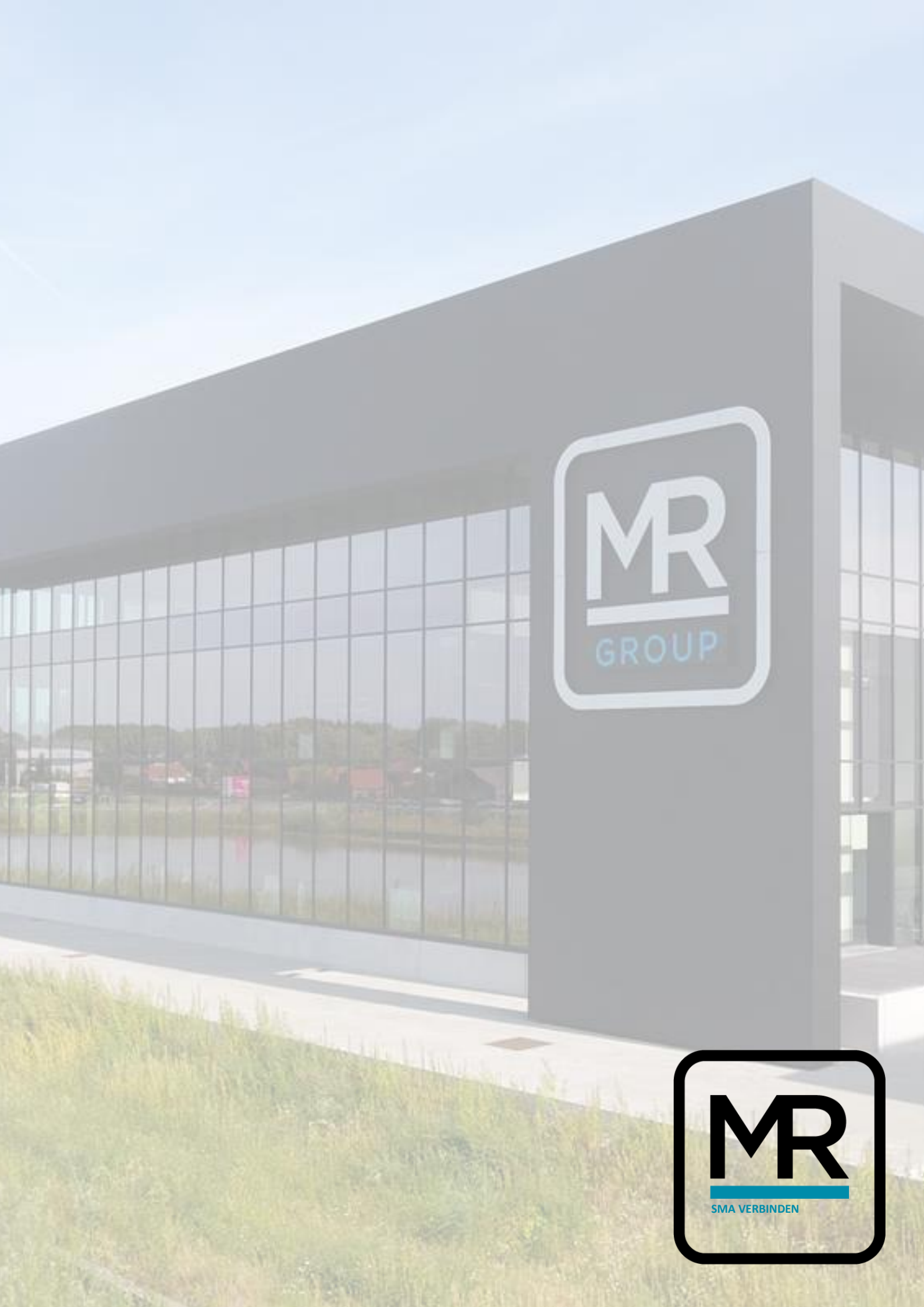

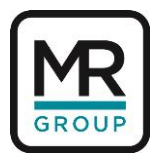

## MANUAL SMA OMVORMER VERBINDEN MET INTERNET

Beste eerst en vooral bedankt om de omvormer te proberen te verbinden met het internet. Mocht je tijdens het verbinden op een probleem stoten aarzel niet om mij te contacteren op Bram@mrgroup.be

De omvormer verbinden kan op 2 manieren:

- Via Wi-Fi netwerk van de omvormer.
- Via Ethernetkabel verbonden met u netwerk of met een laptop.

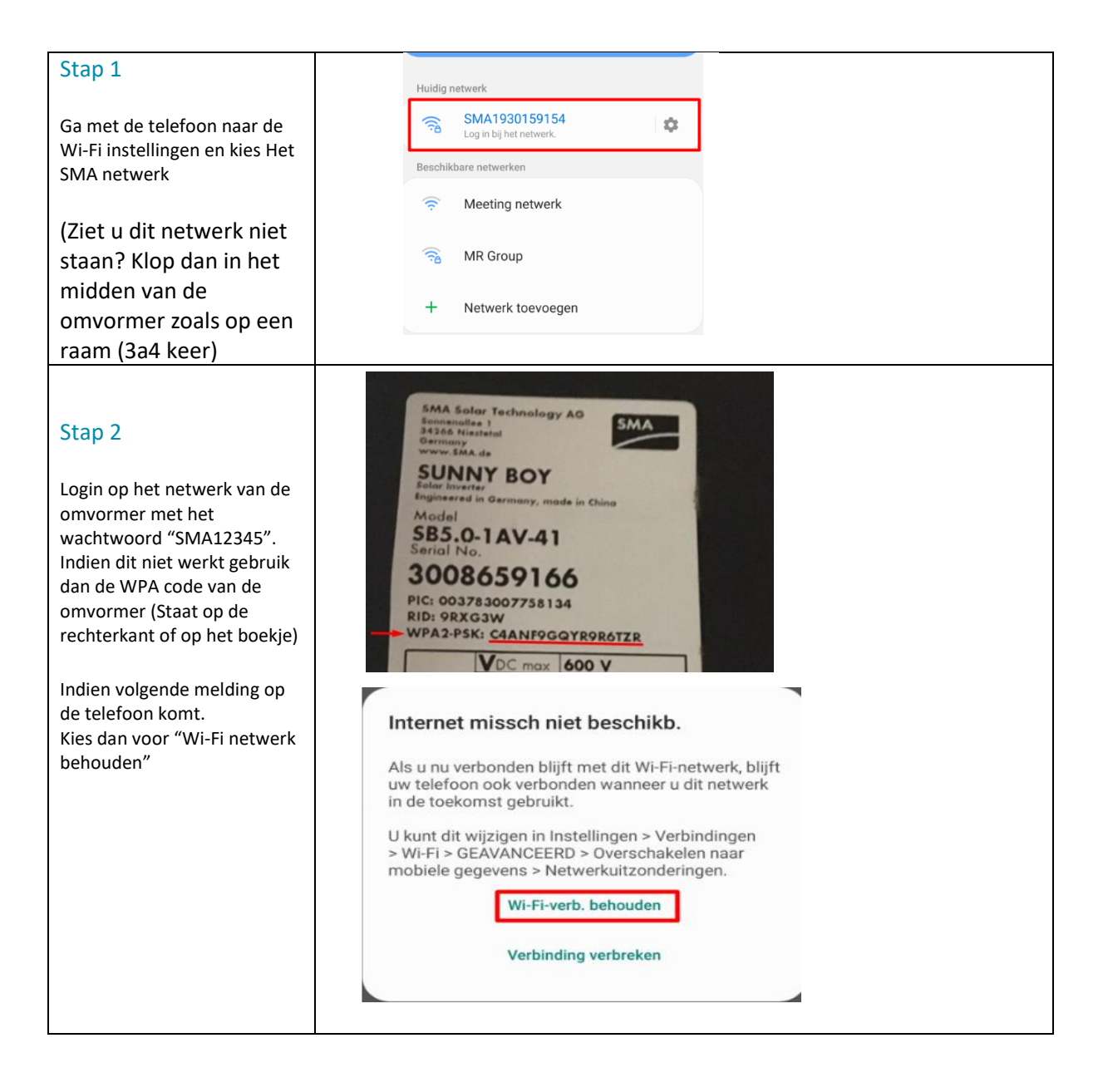

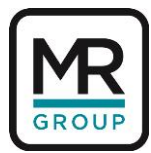

| Stap 3                                                                                                    | 192.168.12.3/#                                                                                                    |
|----------------------------------------------------------------------------------------------------|----------------------------------------------------------------------------------------------------|
| Surf naar 192.168.12.3<br>Kies voor installateur<br>Het wachtwoord is<br>Sma-12345 of<br>SMA12345                                                                                                    | SUNNY BOY 1.5                                                                                                    |
| Indien je niet op de<br>omvormer geraakt (error 404<br>kan webpagina niet vinden)<br>wis dan de<br>browsergeschiedenis van de<br>telefoon en sluit al de<br>tabbladen en probeer dit<br>opnieuw.<br>Voor ethernet<br>Surf naar 169.254.12.3 | Login Language English User group Password Forgot password? Login                                                                                                    |
|                                                                                                    |                                                                                                    |
| Stap 4<br>Kies "Configuratie<br>overslaan"                                                                                                    | Apparat configureren Surwy fory 25 Naam apparat: these are mochap values Seremanner: 190000145 Emmareversie: 0.01.N Kies een opfe voor de configuratie Configuratie overneen uit bestand Dit venster niet meer weergeven Configuratie overneen Configuratie overneen Configuratie overneen Configuratie overneen Configuratie overneen Configuratie overneen Configuratie overneen Configuratie overneen Configuratie overneen Configuratie overneen |
|                                                                                                    |                                                                                                    |
| Stap 5<br>Ga Vervolgens naar Device<br>Parameters                                                                                                    | I 192.168.12.3/#/home   SUNNY BOY 1.5     Mome     Device status     Ok     Ok     Device Parameters     Events   Device Configuration   User settings -   Heig -                                                                                                    |

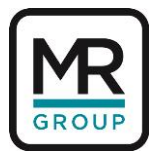

| Stap 6                                                                                                   | 192.168.12.3/#/settings                   |
|----------------------------------------------------------------------------------------------------|-------------------------------------------|
| Klik vervolgens op<br>Wijzigen parameters                                                                | SUNNY BOY 1.5                             |
|                                                                                                    |                                           |
|                                                                                                    | Device Parameters                         |
|                                                                                                    | Editing Parameters Parameter export       |
|                                                                                                    | > Type Label                              |
|                                                                                                    | > Device                                  |
|                                                                                                    | > User Rights                             |
|                                                                                                    | > DC Side                                 |
|                                                                                                    | > AC Side                                 |
|                                                                                                    | Suctain communication                     |
|                                                                                                    | External Communication                    |
|                                                                                                    |                                           |
|                                                                                                    | ⓒ ឆি ▼i⊿ ≡ 43                             |
|                                                                                                    | > User Rights                             |
|                                                                                                    | > DC Side                                 |
|                                                                                                    | > AC Side                                 |
| Stap 7                                                                                                   | > Grid Monitoring                         |
| Kies vervolgens                                                                                          | ✓ System communication                    |
| "Systeem                                                                                                 | > Speedwire                               |
| Communicatie"                                                                                            | > Measured values                         |
| En vervolgens voor<br>"WLAN"                                                                             | V WLAN                                    |
|                                                                                                    | Activated Yes 💙                           |
|                                                                                                    | Soft-access-point Ves V                   |
|                                                                                                    | Activate WPS V                            |
|                                                                                                    | Automatic                                 |
|                                                                                                    | switched on                               |
|                                                                                                    |                                           |
| Stan 8                                                                                                   | Gateway IP 192.166.0.17                   |
| Stap 8                                                                                                   | DNS server IP 192.168.0.17 Networks found |
| Kijk vervolgens of de<br>omvormer u Wi-Fi<br>netwerk heeft gevonden.                                     | [A] Naam wi-fi netwerk                    |
|                                                                                                    | Networks found [B]                        |
|                                                                                                    | Networks found<br>[C]                     |
| Ga dan naar beveiliging                                                                                  | Perform scan                              |
| Vul bij SSID de naam van<br>het wi-fi netwerk in.<br>Vul hier na ook het<br>paswoord in van u<br>netwerk | ✓ Security                                |
|                                                                                                    |                                           |
|                                                                                                    | ssip Naam wi-fi netwerk                   |
|                                                                                                    | Password                                  |
|                                                                                                    | Encryption WPA2-AES                       |
|                                                                                                    |                                           |
|                                                                                                    |                                           |

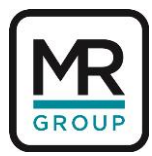

| Stap 9<br>Vervolgen ga je terug naar<br>boven op de pagina en druk<br>je op "alle opslaan"                                                                                             | Alle verwerpen       Alle opslaan         Niet opgeslagen wijzigingen (1)         Parameternaam         Installatiecommunicatie - WLAN - Scan uitvoeren                                                                    |
|----------------------------------------------------------------------------------------------------|----------------------------------------------------------------------------------------------------|
|                                                                                                    | Typeplaatie                                                                                                    |
| Stap 10                                                                                                    | <ul> <li>Bologia</li> </ul>                                                                                                    |
| Controleer nu of je<br>onderaan een Wlan IP<br>adres ziet staan.<br>Dit begint altijd met<br>192.168.<br>Ziet u dit staan dan zul<br>je na 2 uur terug data<br>zien verschijnen in het | Mar 2, 2017<br>Mar 2, 2017<br>PV power (kW) Power consumption (kW)<br>PV power and power<br>consumption                                                                                                    |
| portaal.                                                                                                    | Serial number: 1930002525         User group: User           Firmware version: 2.4.3.R         Date: 3/1/17 4:39 PM           Ethernet IP address:         169.254.12.3           WUAN IP address:         192.168.178.100 |

Via Onderstaande video wordt alles nog eens stap voor stap uitgelegd.

https://www.youtube.com/watch?v=Z7KbjsNZAS0